### How to print A5 booklets.

Please note that some printers may vary or not provide the 'booklet printing' option or may vary.

Open the booklet you wish to print Select the **'file'** option at the top left hand corner of your screen

Right click and scroll down to the **'print'** option and right click

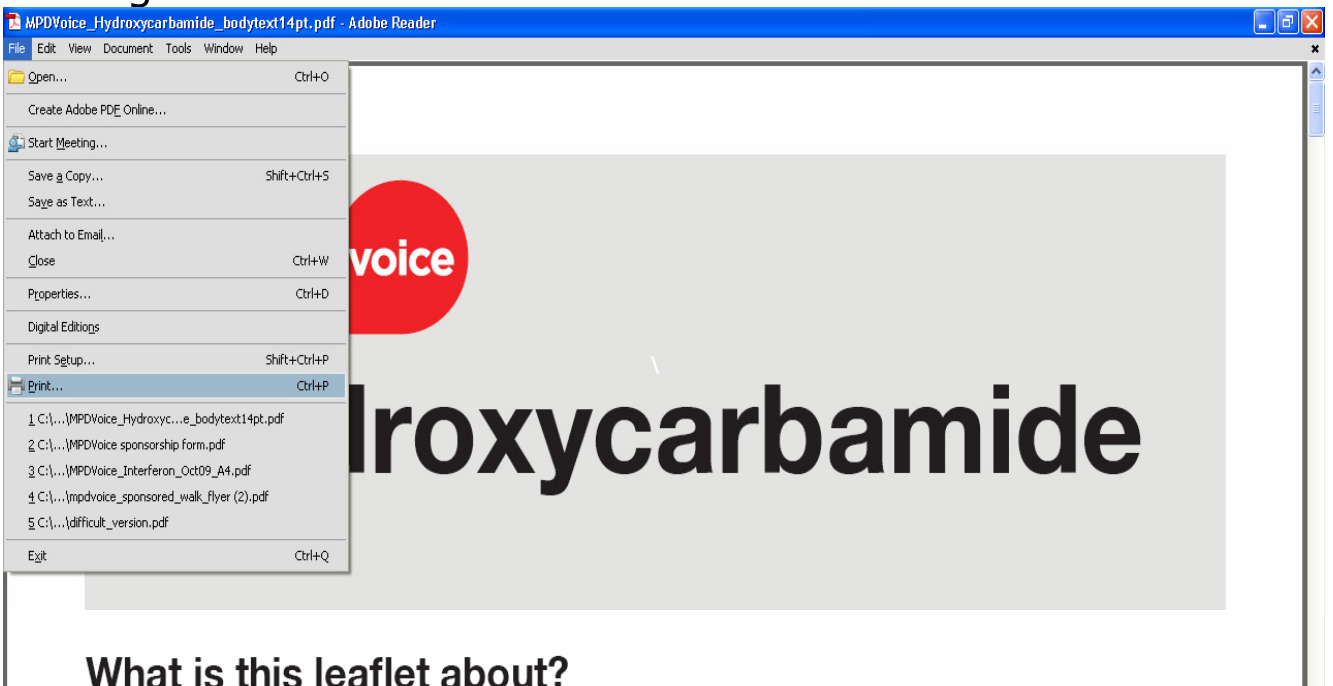

This leaflet is for people with myeloproliferative disorders (MPDs). It offers information about the medicine hydroxycarbamide.

In this leaflet you will learn:

- · How hydroxycarbamide works
- The benefits and drawbacks of taking hydroxycarbamide
- How to take and store hydroxycarbamide
- Answers to frequently asked questions
- · How to feel your best while taking hydroxycarbamide

Once the printer box is open ensure you have selected the printer you require (if you have more than one option)

| MPDVoice_Hydroxycarbamide_bodytext14pt.pdf - Add<br>File Edit View Document Tools Window Help<br>MPDDI<br>MPDDI<br>Hydrox<br>Help<br>MPDDI<br>Hydrox<br>Help<br>MPDDI<br>Hydrox<br>Help<br>MPDDI<br>Hydrox<br>Help<br>MPDDI<br>Hydrox<br>Help<br>MPDDI<br>Hydrox<br>Help<br>MPDDI<br>Hydrox<br>Help<br>MPDDI<br>Hydrox<br>Help<br>MPDDI<br>Hydrox<br>Help<br>MPDDI<br>Hydrox<br>Help<br>MPDDI<br>Hydrox<br>Help<br>MPDDI<br>Hydrox<br>Help<br>MPDDI<br>Hydrox<br>Help<br>MPDDI<br>Hydrox<br>Help<br>MPDDI<br>Hydrox<br>Hydrox<br>Help<br>MPDDI<br>Hydrox<br>Hydrox<br>Help<br>MPDDI<br>Hydrox<br>Hydrox<br>Help<br>MPDDI<br>Hydrox<br>Hydrox | be Reader                                                                                                    | Properties<br>Comments and Form:<br>Document and Markups<br>Preview: Composite<br>K 8.27<br>Preview: Composite<br>K 8.27<br>Preview: Composite<br>K 8.27<br>Thylic Composite<br>K 8.27<br>Thylic Com | s). It offers informa- |
|----------------------------------------------------------------------------------------------------|----------------------------------------------------------------------------------------------------|----------------------------------------------------------------------------------------------------|------------------------|
| <ul> <li>How hydroxycarba</li> <li>The benefits and a</li> <li>How to take and s</li> <li>Answers to freque</li> <li>How to feel your b</li> </ul>                                                                                                    | amide works<br>drawbacks of taking hy<br>store hydroxycarbamide<br>ently asked questions<br>best while taking hydro. | /droxycarbamide<br>e<br>xycarbamide                                                                                                    |                        |

# In the page scaling box click on the arrow and select **`booklet printing'**

| Voice_Hydroxycarbamide_bodytext14pt.pdf - Ade<br>t View Document Tools Window Help                                                                 | be Reader                                                                                                    |                                                                                           |                        |
|----------------------------------------------------------------------------------------------------|----------------------------------------------------------------------------------------------------|-------------------------------------------------------------------------------------------|------------------------|
| MPD<br>Hyd                                                                                                    | Printer<br>Name: VLGSTT-PS03\haema-a4-23 V<br>Status: Ready<br>Type: HP Color Lasedet 4700 PCL 6<br>Print Range<br>O All<br>O Current view<br>O Current view | Properties<br>Comments and Forms:<br>Document and Markups<br>Preview: Composte<br>K 11.69 | hide                   |
| What is this lea<br>This leaflet is for peo                                                                                                    | Judget     Page Handing       Copies:     1 Collate       Page Scaling:     Booklet Printing       Booklet subset:     Fit to Printable Area       Sheets frag     Sheets frag       Auto-Rotate Pages     Binding:       Print to file                                                                                                    | 8.27<br>                                                                                  | s). It offers informa- |
| tion about the medic<br>In this leaflet you will                                                                                                   | Printing Tips Advanced                                                                                                    | 1/6 (1) OK Cancel                                                                         |                        |
| <ul> <li>How hydroxycarba</li> <li>The benefits and a</li> <li>How to take and s</li> <li>Answers to freque</li> <li>How to feel your b</li> </ul> | arnide works<br>drawbacks of taking hy<br>store hydroxycarbamide<br>ntly asked questions<br>best while taking hydrox                                                                                                    | droxycarbamide<br>e<br>xycarbamide                                                        |                        |

### In the booklet subset box select **'both sides'**

|                                                                                                    | Printer                                                                                                    | Properties                                  | 3                      |
|----------------------------------------------------------------------------------------------------|----------------------------------------------------------------------------------------------------|---------------------------------------------|------------------------|
| Hyd                                                                                                    | Name: Vu311+503/haemara423                                                                                                    | Comments and Forms:<br>Document and Markups | nide                   |
| What is this lea<br>This leaflet is for peo-<br>tion about the medic                                                          | Copies: 1 Copies: Page Scaling: Booklet Pinting Page Scaling: Booklet Pinting Page Scaling: Both sides Scheets fro Front side only Back side only Back side only Auto-Rotate Pages Binding: Lett Pint to file | 8.2/                                        | s). It offers informa- |
| <ul> <li>In this leaflet you will</li> <li>How hydroxycarb</li> <li>The benefits and of</li> <li>How to take and s</li> </ul> | Printing Tips Advanced<br>amide works<br>drawbacks of taking hy<br>store hydroxycarbamide                                                                                                    | droxycarbamide                              |                        |

## For some printers this is sufficient, and you can select **'OK'** to print.

Other printers may print some of the pages upside down and require further setting:

To change this you will need to open the **'properties'** box on the top right hand next to the printer name

| oice_Hydroxycarbamide_bodytext14pt.pdf - Ado                                                                                                    | be Reader                                                                                                    |                                                                                                    |                        |
|----------------------------------------------------------------------------------------------------|----------------------------------------------------------------------------------------------------|----------------------------------------------------------------------------------------------------|------------------------|
| View Document Tools Window Help                                                                                                    | Printe<br>Printe<br>Printe<br>Name: VLGSTT-PS03\haema-a4-23<br>VLGSTT-PS03\haema-a4-23<br>V<br>Status: Ready<br>Type: HP Color LasevJet 4700 PCL 6<br>Print Renge<br>O All<br>O Current view                             | Properties<br>Comments and Forms:<br>Document and Markups                                                                                                    | ide                    |
| What is this lea<br>This leaflet is for peo                                                                                                    | Current page Pages Sec1:1 - Sec1:11 Subset: All pages in range Page Handing Copies: 1 Collate Page Scaling: Booklet Printing Booklet subset: Both sides Sheets from 1 to 3 Auto-Rotate Pages Binding. Left Print to file | the second second secon | s). It offers informa- |
| tion about the medic<br>In this leaflet you will                                                                                                   | Printing Tips Advanced                                                                                                    | 1/6 (1) OK Cancel                                                                                                    |                        |
| <ul> <li>How hydroxycarba</li> <li>The benefits and a</li> <li>How to take and s</li> <li>Answers to freque</li> <li>How to feel your b</li> </ul> | amide works<br>drawbacks of taking hy<br>store hydroxycarbamide<br>ntly asked questions<br>best while taking hydro:                                                                                                    | rdroxycarbamide<br>e<br>xycarbamide                                                                                                    |                        |

### Once this box has opened select the **'print on both sides'** box and select **'yes flip up'** option.

| 🗴 MPDVoice_Hydroxycarbamide_bodytext14pt.pdf - Adobe F                                                                                                    | Reader                                                                                                    |                                                                                                    |                 | _ ð X |
|----------------------------------------------------------------------------------------------------|----------------------------------------------------------------------------------------------------|----------------------------------------------------------------------------------------------------|-----------------|-------|
| File Edit View Document Tools Window Help                                                                                                    |                                                                                                    |                                                                                                    |                 | ×     |
| MPD<br>Hyd                                                                                                    | Advanced Printing Shortcuts Paper/Quality Effects Finishing<br>A printing shortcut is a collection of saved print settings that you of<br>select with a single click.<br>Printing shortcuts:<br>General Everyday Printing<br>General Everyday Printing<br>Two-sided (Duplex) Printing | g       Job Storage       Color       Services         g       Job Storage       Color       Services         san       Image: Service Service Serv | de              |       |
| What is this lea<br>This leaflet is for peo<br>tion about the medic                                                                                          | Factory Defaults Save As Delete Reset                                                                                                    | Staple:       None       Page size:       210 × 297 mm       A4       Paper type:       Unspecified       Orientation:       Portrait       Print on both sides:       None       Yes, Flip Over       Yes, Flip Over       Yes, Flip Over       Yes, Flip Over                                                                                                    | offers informa- |       |
| In this leaflet you will [                                                                                                    | Ø                                                                                                    | Help<br>OK Cancel                                                                                                    |                 |       |
| <ul> <li>How hydroxycarbah</li> <li>The benefits and dra</li> <li>How to take and sto</li> <li>Answers to frequent</li> <li>How to feel your best</li> </ul> | awbacks of taking hydro:<br>awbacks of taking hydro:<br>ore hydroxycarbamide<br>ily asked questions<br>st while taking hydroxyca                                                                                                    | xycarbamide<br>arbamide                                                                                                    | _               | ×     |

Click on **'OK'** on the bottom of the screen

If you wish to print more than one booklet change the number in the **'copies'** box to the number you require

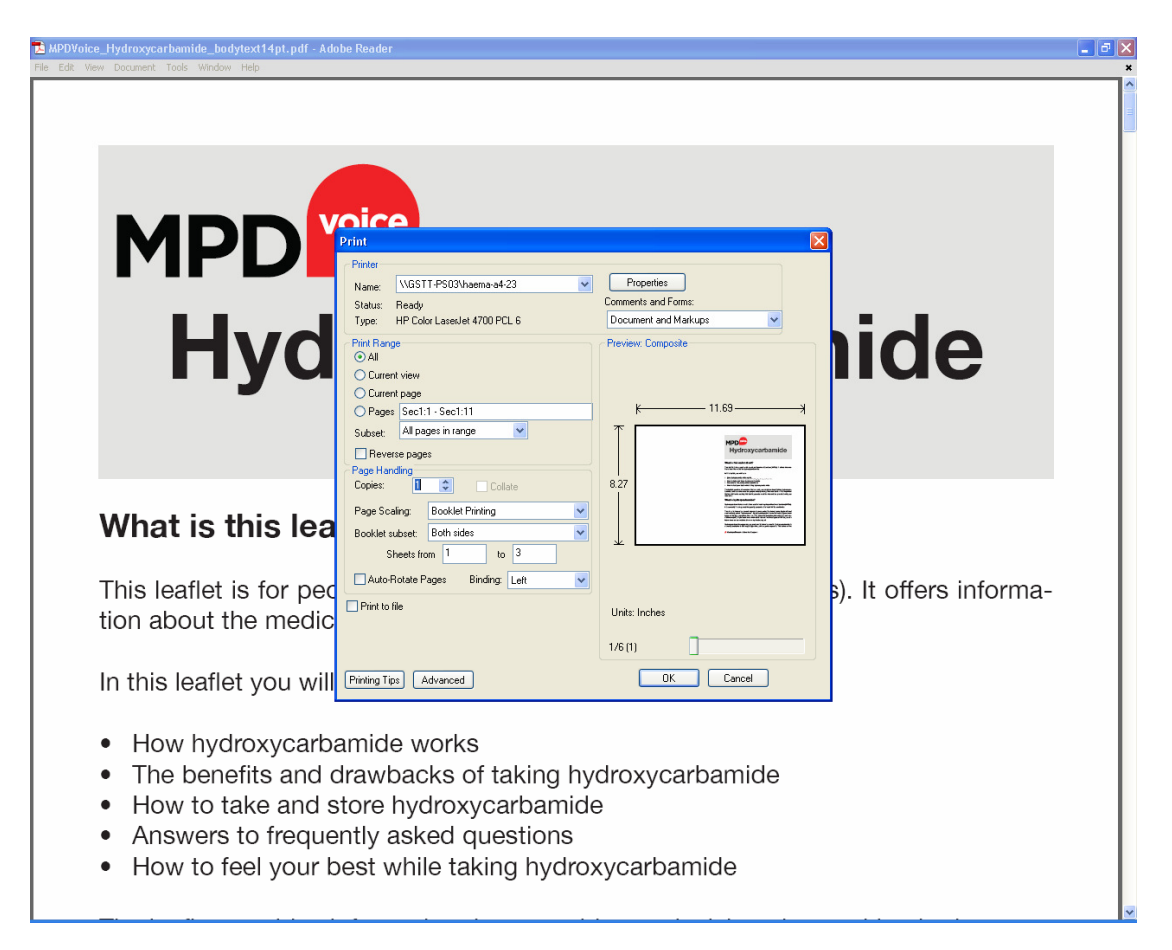

#### Press 'OK' to print.